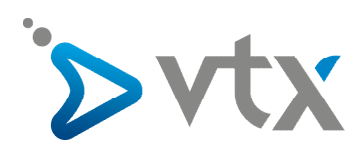

# VTX Webmail

Mailbox aufräumen mit Roundcube

Anleitung

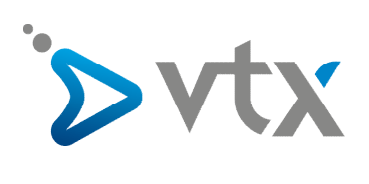

# Inhaltsverzeichnis

| 1) | Sich beim Kiosk anmelden                                           | 3 |
|----|--------------------------------------------------------------------|---|
| 2) | Eine Mail löschen                                                  | 4 |
| 3) | Mehrere E-Mails auf einmal löschen                                 | 4 |
| 4) | Den Papierkorb manuell leeren                                      | 5 |
| 5) | Eine oder mehrere Mails löschen, ohne über den Papierkorb zu gehen | 6 |
| 6) | Kontrollieren, ob der Papierkorb wirklich leer ist                 | 7 |
| 7) | Umschalttaste (Shift) und Löschtaste (DEL oder Delete)             | 8 |

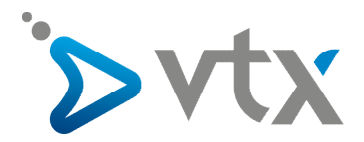

## > 1) Melden Sie sich in Ihrem Kundenbereich Kiosk VTX an: http://www.vtx.ch/de/kiosk

Melden Sie sich beim Kiosk mit Ihren Zugangsdaten (E-Mail-Adresse und Passwort) an.

| Zur Anmeldung im VTX-Ki | osk geben Sie bitte Ihre E-Mail-Adresse und Ihr | Passwort ein |
|-------------------------|-------------------------------------------------|--------------|
| E-Mail                  |                                                 | 0            |
| Password                | Password                                        | 0            |
|                         | E Zugangsdaten speichern                        |              |
|                         | Senden                                          |              |

Dann klicken Sie auf den Reiter « E-Mail », dann auf « WebMail »

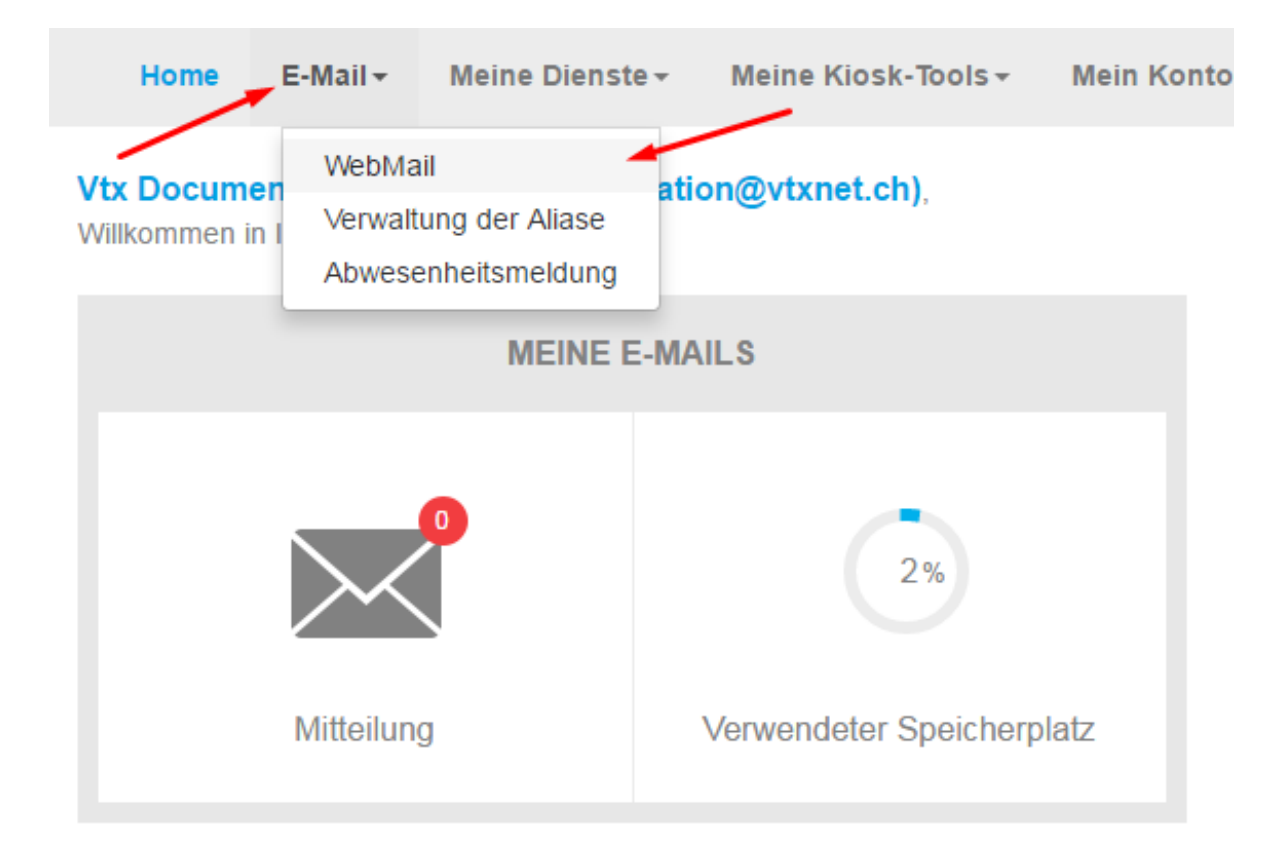

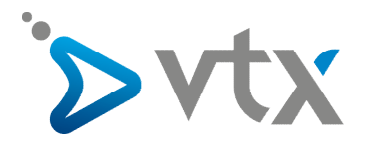

#### > 2) E-Mail löschen

Um eine E-Mail zu löschen, klicken Sie auf **Posteingang** und wählen Sie die Mail, die Sie löschen möchten. Dann drücken Sie die Löschtaste «**DEL** » (oder « **Delete** ») auf Ihrer Tastatur.

| Posteingang | Ø- Betreff                                      | * | Von       |
|-------------|-------------------------------------------------|---|-----------|
| Entwürfe    | Bienvenue dans le Kiosk VTX                     | ☆ | Kiosk VTX |
| Gesendet    | <ul> <li>Bienvenue dans le Kiosk VTX</li> </ul> |   | Kiosk VTX |
| Snam        | <ul> <li>Bienvenue dans le Kiosk VTX</li> </ul> |   | Kiosk VT) |
| - Jan Li    | Bienvenue dans le Kiosk VTX                     |   | Kiosk VT) |
| Gelöscht    | Bienvenue dans le Kiosk VTX                     |   | Kiosk VT) |
|             | <ul> <li>Bienvenue dans le Kiosk VTX</li> </ul> |   | Kiosk VT) |
|             | <ul> <li>Bienvenue dans le Kiosk VTX</li> </ul> |   | Kiosk VT) |
|             | <ul> <li>Bienvenue dans le Kiosk VTX</li> </ul> |   | Kiosk VT) |
|             | Bienvenue dans le Kiosk VTX                     |   | Kiosk VT) |

Die gelöschte E-Mail erscheint jetzt im Papierkorb.

#### > 3) Mehrere E-Mails auf einmal löschen

Um mehrere Mails auf einmal zu löschen, klicken Sie auf den **Posteingang** und wählen Sie die Nachrichten aus, die Sie löschen möchten. Hierzu klicken Sie zuerst auf die erste zu löschende Mail, dann drücken Sie die « **Shift** »-Taste und klicken dabei auf die letzte Mail, die Sie löschen möchten. Auf diese Weise werden alle Mails ausgewählt, die sich zwischen der ersten und der letzten angeklickten Mail befinden. Dann drücken Sie die « **DEL** »-Taste (oder « **Delete** ») auf Ihrer Tastatur.

| \$ <del>↓ Betreff</del>                         | * | Von       |
|-------------------------------------------------|---|-----------|
| Bienvenue dans le Kiosk VTX                     |   | Kiosk VTX |
| Bienvenue dans le Kiosk VTX                     |   | Kiosk VTX |
| Bienvenue dans le Kiosk VTX                     |   | Kirsk VTX |
| Bienvenue dans le Kiosk VTX                     |   | Kiosk VTX |
| Bienvenue dans le Kiosk VTX                     | ☆ | Kiosk VTX |
| <ul> <li>Bienvenue dans le Kiosk VTX</li> </ul> |   | Kiosk VTX |
| <ul> <li>Bienvenue dans le Kiosk VTX</li> </ul> |   | Kiosk VTX |
| <ul> <li>Bienvenue dans le Kiosk VTX</li> </ul> |   | Kiosk VTX |

Die gelöschten Mails befinden sich jetzt im Papierkorb. Der nächste Schritt besteht darin, den Papierkorb zu leeren.

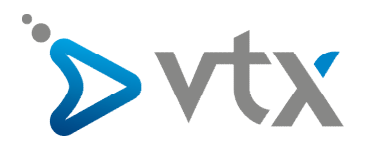

## > 4) Papierkorb manuell löschen

Klicken Sie auf den « **Papierkorb »** und dann mit der rechten Maustaste. Dann wählen Sie den Befehl «**Leeren** », um alle Mails im Papierkorb definitiv zu löschen.

| ` <b>⊳</b> vtx                 |                                                    |             | 🔀 E-Mail        |
|--------------------------------|----------------------------------------------------|-------------|-----------------|
| Aktualisieren Schreiben Antwor | en Allen antwo Weiterleiten Löschen Markieren Mehr |             | A               |
| Posteingang                    | Ör Betreff                                         | *           | Von             |
| 🖉 Entwürfe                     | <ul> <li>Bienvenue dans le Kiosk VTX</li> </ul>    |             | Kiosk VTX       |
| Gesendet                       | <ul> <li>Bienvenue dans le Kiosk VTX</li> </ul>    |             | Kiosk VTX       |
| Spam                           | <ul> <li>Bienvenue dans le Kiosk VTX</li> </ul>    |             | Kiosk VTX       |
|                                | <ul> <li>Bienvenue dans le Kiosk VTX</li> </ul>    |             | Kiosk VTX       |
| Geloe Alle als gelesen ma      | rkieren Bienvenue dans le Kiosk VTX                |             | Kiosk VTX       |
| Alle Unterordner ei            | Bienvenue dans le Kiosk VTX                        |             | Kiosk VTX       |
|                                | Bienvenue dans le Kiosk VTX                        |             | Kiosk VTX       |
| Alle Unterordner au            | Bienvenue dans le Kiosk VTX                        |             | Kiosk VTX       |
| 🗗 In neuem Fenster ö           | ffnen Bienvenue dans le Kiosk VTX                  |             | Kiosk VTX       |
| Packen                         | Auswählen 🗢 Konversationen 🗢                       | Nachrichten | 1 bis 11 von 11 |
| Ø Leeren                       |                                                    |             |                 |
|                                |                                                    |             |                 |

Dieser Schritt ist sehr wichtig, denn so schaffen Sie Platz in Ihrer Mailbox. Wenn Sie die Mails einfach im Papierkorb lassen, ist Ihr Postfach nach wie vor voll.

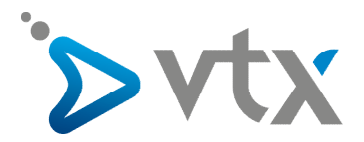

#### > 5) Eine oder mehrere Mails löschen, ohne über den Papierkorb zu gehen

Um eine oder mehrere Mails direkt zu löschen, ohne über den Papierkorb zu gehen, klicken Sie auf **Posteingang** und wählen Sie die Mail oder die Mails, die Sie endgültig löschen möchten. Drücken Sie dann die « **Shift** »-Taste (Umschalttaste), dann die Löschtaste « **DEL** » (oder « **Delete** ») Ihrer Tastatur. (Falls Sie nicht wissen, welche Tasten das sind, schauen Sie bitte unter Punkt 7 nach).

| Posteingang | Ø → Betreff                                     | ★ Von       |
|-------------|-------------------------------------------------|-------------|
| 🔊 Entwürfe  | Bienvenue dans le Kiosk VTX                     | 🚖 Kiosk VTX |
| Gesendet    | Bienvenue dans le Kiosk VTX                     | Kiosk VTX   |
| Snam        | <ul> <li>Bienvenue dans le Kiosk VTX</li> </ul> | Kiosk VTX   |
| - Optimula  | <ul> <li>Bienvenue dans le Kiosk VTX</li> </ul> | Kiosk VTX   |
| Geloscht    | <ul> <li>Bienvenue dans le Kiosk VTX</li> </ul> | Kiosk VTX   |
|             | <ul> <li>Bienvenue dans le Kiosk VTX</li> </ul> | Kiosk VTX   |
|             | <ul> <li>Bienvenue dans le Kiosk VTX</li> </ul> | Kiosk VTX   |
|             | Bienvenue dans le Kiosk VTX                     | Kiosk VTX   |
|             | <ul> <li>Bienvenue dans le Kiosk VTX</li> </ul> | Kiosk VTX   |

Es erscheint ein neues Fenster. Klicken Sie auf « OK », damit die Mail wirklich gelöscht wird:

| webmail.vtx.ch indique :                                  | ×       |
|-----------------------------------------------------------|---------|
| Wollen Sie die ausgewählten Nachrichten wirklich löschen? |         |
| ок                                                        | Annuler |
|                                                           |         |

Auf diese Weise werden die ausgewählten Mails endgültig gelöscht, ohne dass Sie über den Papierkorb gehen müssen.

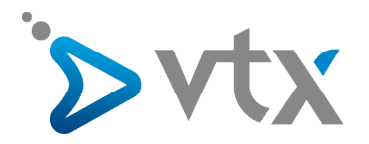

#### > 6) Kontrollieren, ob der Papierkorb leer ist

Klicken Sie auf den Papierkorb:

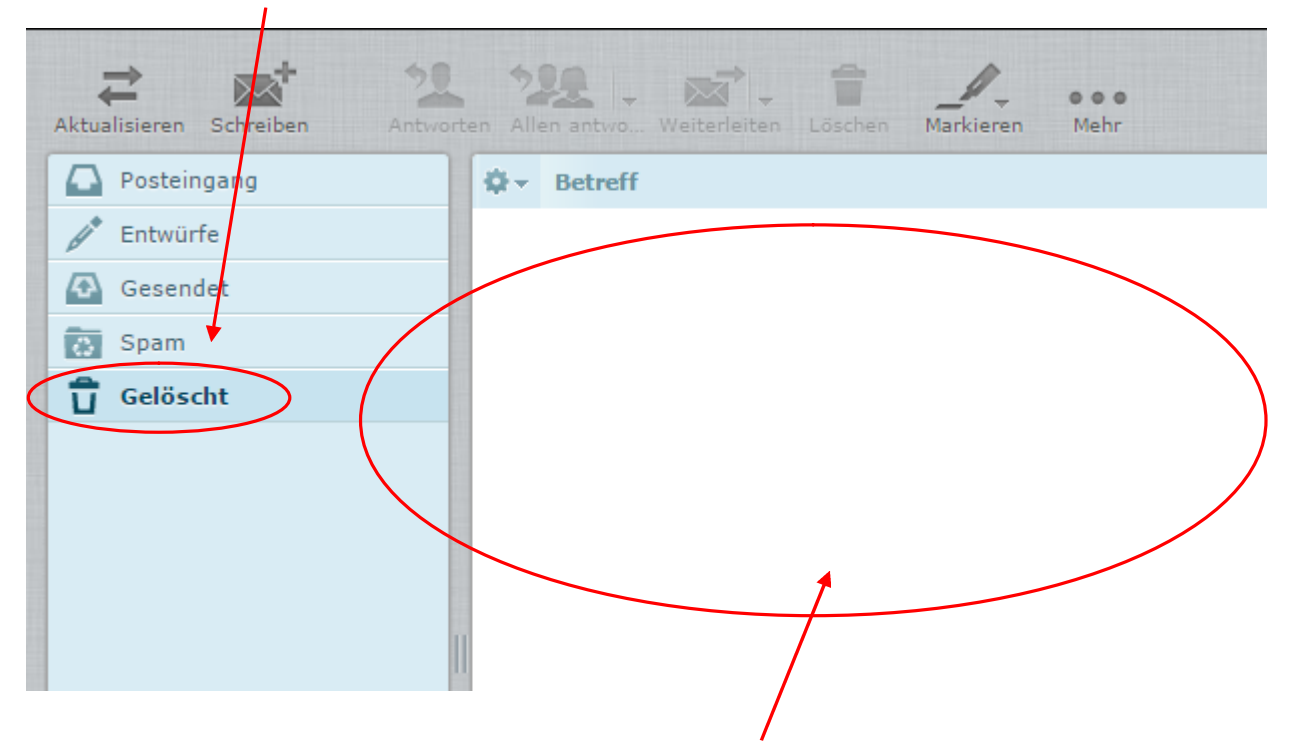

Wenn der Papierkorb leer ist, müssten der rechte Bereich leer sein. Jetzt ist Ihr Posteingang sauber.

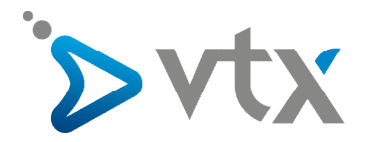

# 7) Umschalttaste (Shift) und Löschtaste (DEL oder Delete)

Die Umschalttaste « Shift » befindet sich links unten auf der Tastatur. Die Löschtaste « DEL » oder « Delete » befindet sich rechts.

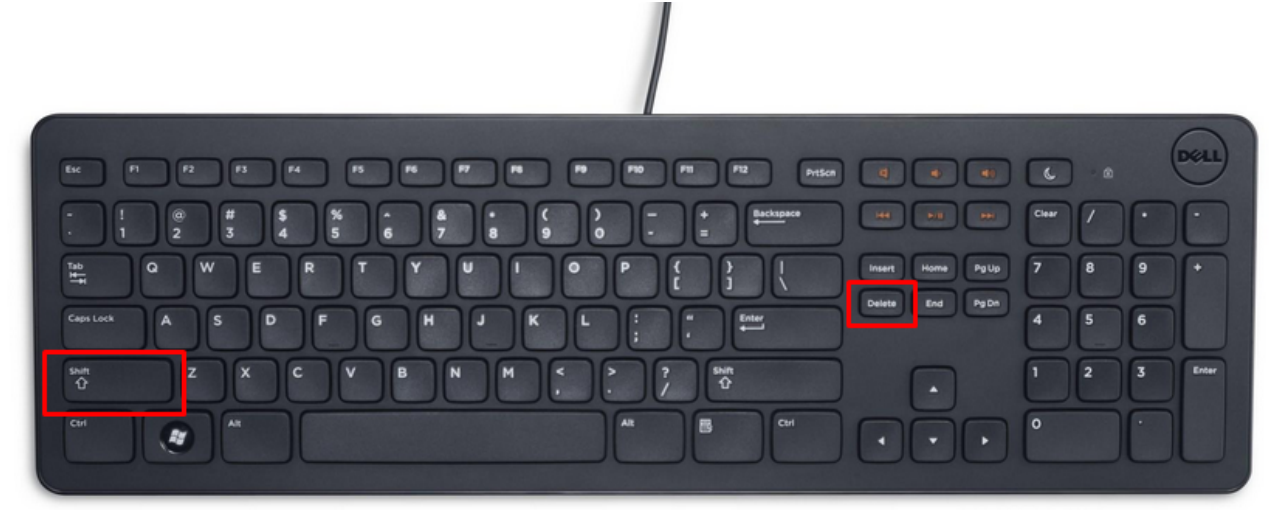